# 10月1日以降 インボイス制度運用に必要な入力について (自計化対応をして頂いている方)

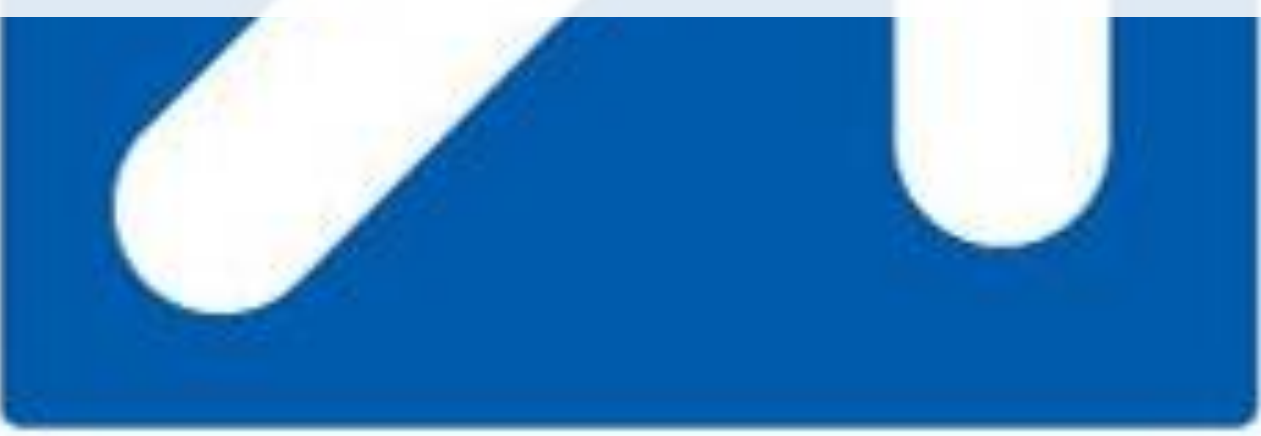

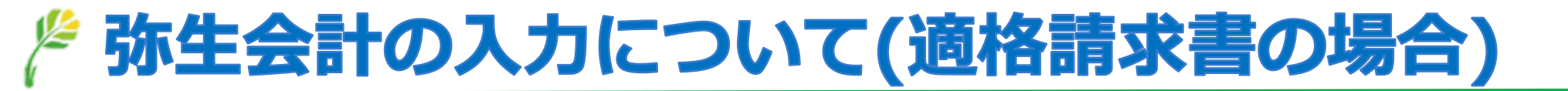

・請求書がインボイス(適格請求書)の場合

| E | 北訳日記  | 記帳  |       |       |   |              |          |                  |         |         |       |        |  |
|---|-------|-----|-------|-------|---|--------------|----------|------------------|---------|---------|-------|--------|--|
|   | 期間(_) | 1   | 2 3 4 | 5 6 7 | 8 | 9 10 11 12 ; | 決 全期間(Y) | ジャンプ( <u>M</u> ) | ]       |         |       |        |  |
| Γ | 決算    | 調整  | 日付    | タイプ   |   | 借方勘定科目       | 借方金額     | 貸方勘定科目           | 貸方金額    | 摘       | 請求書区分 |        |  |
|   | 付箋1   | 付箋2 | 伝票No. | 生成元   |   | 借方補助科目       | 消費税額     | 貸方補助科目           | 消費税額    | 借方税区分   | 貸方税区分 | 仕入税額控除 |  |
|   |       |     | 10/01 |       |   | 仕入高          | 100,000  | 現金               | 100,000 | 商品仕入    |       | 適格     |  |
|   |       |     | 776   |       |   | 大山商店         |          |                  |         | 課対仕入10% |       | 100%   |  |

[請求書区分] で「適格」を選択します。 [仕入税額控除] は「100%」が設定 されます。 [補助科目] で取引先を登録している場合、補助科目に設定されて いる [請求書区分] が初期値で表示されます。

## 🎢 弥生会計の入力について(適格請求書ではない場合)

• 受け取った請求書が適格請求書ではない場合

| fi | t i R B i | 2帳  |       |       |   |            |          |                  |         |         |       |         |  |
|----|-----------|-----|-------|-------|---|------------|----------|------------------|---------|---------|-------|---------|--|
| Į  | 期間(0)     | 1   | 2 3 4 | 5 6 7 | 8 | 9 10 11 12 | 決 全期間(Y) | ジャンプ( <u>M</u> ) |         |         |       |         |  |
| П  | 決算        | 調整  | 日付    | タイプ   |   | 借方勘定科目     | 借方金額     | 貸方勘定科目           | 貸方金額    | 捕       | 要     | 請求書区分   |  |
|    | 付箋1       | 付箋2 | 伝票No. | 生成元   | 1 | 借方補助科目     | 消費税額     | 貸方補助科目           | 消費税額    | 借方税区分   | 貸方税区分 | 仕入税額控除  |  |
|    |           |     | 10/01 |       |   | 仕入高        | 100,000  | 現金               | 100,000 | 商品仕入    |       | 区分記載    |  |
|    |           |     | 3     |       |   | 非発行事業者     |          |                  |         | 課対仕入10% |       | 80%経過措置 |  |

【請求書区分】で「区分記載」を選択します。 [仕入税額控除] は取引の日付や 金額に基づいた仕入税額控除の割合が自動で設定されます。
[補助科目]で取引先を登録している場合、補助科目に設定されている
[請求書区分]が初期値で表示されます。

# 🎤 弥生会計の入力について(取引先ごとの請求書区分設定)

#### 科目設定

| 貸借科目 損益科目       | 不動產損益科   | ·目      |         |    |      |       |      |        |
|-----------------|----------|---------|---------|----|------|-------|------|--------|
| 1234 勘定科目       | サーチキー英字  | サーチキー数字 | = サーチキ・ | 一他 | 貸借区: | 分 税区分 | 税率   | ☑ 税端数/ |
| 🗆 🚞 肖期商品仕入1     | *TOKISHO | *610    |         |    |      |       |      |        |
| 🏥 仕入高 [6]       | SHIREDA  | 610     |         |    | 借方   | 課対仕入  | 標準自顧 | 勧 指定なし |
| 🏥 仕入値引高         | SHIRENE  | 620     |         |    | 貸方   | 課対仕返  | 標準自顧 | 勧 指定なし |
| 🎒 仕入戻し高         | SHIREMO  | 630     |         |    | 貸方   | 課対仕返  | 標準自顧 | 勧 指定なし |
| 🎒 仕入割戻し高        | SHIREWA  | 640     |         |    | 貸方   | 課対仕返  | 標準自顧 | 勧 指定なし |
| 命。业物交口化1        | •        |         |         |    | /#-  |       |      | •      |
| <b>仕入高 [6件]</b> | サーチキー他   | 税区分     | 税率      | 税端 | 譏処理  | 請求書区分 | 非表示  |        |
| 📔 フクダ           |          | 課対仕入    | 標準自動    | 指定 | なし   | 適格 🔄  |      |        |
| 🔛 北岡商事          |          | 課対任入    | 標準自動    | 指定 | なし   | 適格    | TEK  | IKAKU  |
| 🗎 大山商店          |          | 課対仕入    | 標準自動    | 指定 | なし   |       | KUE  | UNKI   |

取引先が適格請求書発行事業者か、そうではないかで、必要に応じて取引先ごと の請求書区分(適格請求書、区分記載請求書)を設定します。設定を行うことで、 仕訳入力時に補助科目(取引先)に設定されている請求書区分を、初期値として 表示することが可能です。

## 🎢 弥生会計の入力について(少額特例の適用対象に該当)

| 費税設定                                  |       | >          |
|---------------------------------------|-------|------------|
| 消費税設定                                 |       |            |
| 事業者区分                                 | 課税    | 課税期間開始日設定… |
| 課税方式                                  | 本則課税  |            |
| ————————————————————————————————————— | 比例配分  |            |
| 径理方式                                  | 税込    | 内税入力       |
| 売上等                                   | 税抜    | 内税入力       |
| 固定資產·繰延資產                             | 税抜    | 内税入力       |
| 棚卸資産                                  | 税抜    | 内税入力       |
| 経費等                                   | 税抜    | 内税入力       |
| その他                                   | 税抜    | 内税入力       |
| 税端数処理                                 | 切り捨て  |            |
| 簡易課税事業区分                              | 第一種事業 |            |

经追捕置設定

インボイス少額特例の適用対象に該当する。

ÖK

キャンセル

ヘルプ

 [設定] メニューの [消費税設定] の [消 費税設定]、またはクイックナビゲータの
 [導入] カテゴリの [消費税設定] をク
 リックします。
 [経過措置設定]の[インボイス少額特例の
 の適用対象に該当する] にチェックを付け

ます。

インボイス少額特例を設定すると、帳簿や 伝票から入力した仕入れ等の取引について 1行に入力した金額が税込1万円未満の場合 は「インボイス少額特例適用」と判断され、 請求書区分が「区分記載」のとき、仕入税 額控除は「100%」が表示されます。